## MONITOR DE PEDIDOS

#### INDICACIONES

Los archivos de este plugin se descargan en la misma ruta en donde está instalado PuntoZero, en la subcarpeta *PluginsDescargados\Plugin-16*.

Este plugin consta de 2 archivos para su instalación, uno llamado *InstalarMonitorPedidos* y otro llamado *Setup*.

## INSTALACIÓN

El proceso para instalar este plugin es muy sencillo; solamente deberá ejecutar o abrir el archivo *InstalarMonitorPedidos.msi* y seguir las instrucciones del paquete de instalación.

Si su equipo no cuenta con el **Framework 3.5** de Microsoft, ejecute el archivo *Setup.exe* para descargarlo-instalarlo.

Nota: para que el plugin funcione debe ser adquirido para su número de licencia de *PuntoZero*.

#### FUNCIONAMIENTO

Recién instalado el programa, lee los datos de conexión que utiliza *PuntoZero*, y es posible que aparezca una advertencia indicando lo siguiente:

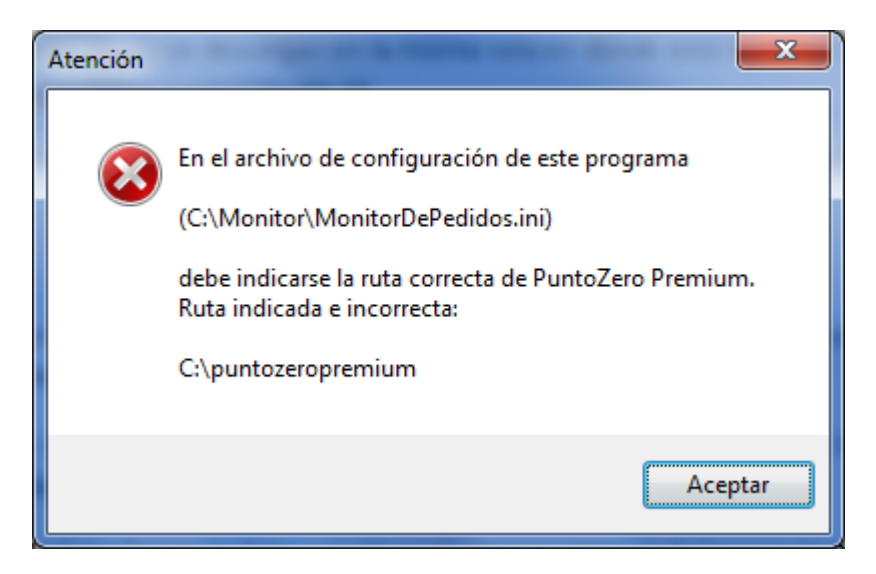

Al dar click en ACEPTAR preguntará:

| Editar INI | X                                          |
|------------|--------------------------------------------|
| ?          | ¿Desea editar el archivo de configuración? |
|            | <u>Sí</u> <u>N</u> o                       |

Es conveniente contestar afirmativamente, si desea dejar funcionando el programa. Abrirá el block de notas, con las líneas siguientes:

[Configuración]

Ruta de PuntoZero Premium=C:\puntozeropremium

En el campo *Ruta de PuntoZero Premium* deberá especificar la ruta (sin terminar en diagonal) en la cual está instalado PuntoZero. Guarde el archivo, y ciérrelo.

Nota: este aviso y configuración de rutas no se requieren si su programa PuntoZero está instalado en la ruta *C*:\*puntozeropremium*.

Cuando la configuración es correcta el programa *Monitor de pedidos* abrirá, y mostrará una imagen similar a esta, con los pedidos pendientes de surtir:

| 2 | 2 Monitor de pedidos v 1.0.0.0                         |           |               |              |               |           |              |             |         |   |
|---|--------------------------------------------------------|-----------|---------------|--------------|---------------|-----------|--------------|-------------|---------|---|
|   | Gráfica de pedidos, desde el 03/dic/201                | 5 al 10/0 | dic/2         |              |               |           |              |             |         | Â |
|   | 30000 <del>27,625.89</del> 30000                       |           |               |              | Nombre        | Fecha     | Hora         | Subtotal    | Usuario | - |
|   | 20000 - 15,156,92<br>15,156,92<br>12,573,97 - 20000 AL |           | ALDA          | ESMERALDA BA | 04/oct/07     | 00:00:00  | \$130,509.00 | OSCAR       |         |   |
|   |                                                        |           | ALDA          | ESMERALDA BA | 08/oct/07     | 00:00:00  | \$26,110.00  | OSCAR       |         |   |
| Ŀ | 10000                                                  |           |               |              | LA MAMACITA D | 24/feb/11 | 09:37:18     | \$88,825.00 | JLCM    |   |
|   | 0.00 0.00                                              |           |               |              | LA SEÑORA BO  | 15/feb/13 | 15:31:00     | \$1,000.00  | JLCM    |   |
|   | 0+                                                     | + 0       |               |              | LA SEÑORA BO  | 09/may/14 | 11:58:53     | \$2,000.00  |         |   |
|   | Todos                                                  |           |               |              | LA SEÑORA BO  | 15/may/14 | 17:30:08     | \$2,855.00  | JLCM    |   |
|   | Sutidos<br>Pendientes<br>Cancelados                    |           |               |              | LA SEÑORA BO  | 15/may/14 | 17:29:18     | \$0.00      | JLCM    |   |
|   |                                                        |           |               |              | LA SEÑORA BO  | 23/jun/14 | 10:21:13     | \$1,655.00  | JLCM    | Ε |
|   |                                                        |           |               |              | LA SEÑORA BO  | 23/jun/14 | 10:23:34     | \$495.00    | JLCM    |   |
|   | Partidas canceladas                                    |           |               |              | LA SEÑORA BO  | 04/sep/14 | 13:32:18     | \$955.11    | JLCM    |   |
| H |                                                        |           |               |              | LA SEÑORA BO  | 16/oct/14 | 10:31:50     | \$1,760.00  | JLCM    |   |
|   | 906 008                                                |           |               | LA SEÑORA BO | 12/feb/15     | 17:09:11  | \$4,643.85   | JLCM        |         |   |
|   |                                                        | 908       | 007           |              | BOND, JAMES B | 26/mar/15 | 10:36:46     | \$6,406.50  | JLCM    |   |
|   |                                                        | 910       | 800           |              | LA SEÑORA BO  | 25/jun/15 | 17:46:36     | \$5,602.62  | JLCM    |   |
|   |                                                        | 911       | 1             |              | AFILIADO UNO  | 03/jul/15 | 10:42:34     | \$3,370.45  | JLCM    |   |
|   | A 16 008                                               |           |               | LA SEÑORA BO | 26/ago/15     | 16:42:24  | \$1,749.60   | JLCM        |         |   |
|   | T 10 1                                                 |           |               | AFILIADO UNO | 31/ago/15     | 13:00:08  | \$11,324.05  | JLCM        |         |   |
|   | R 3 007                                                |           | BOND, JAMES B | 01/sep/15    | 11:28:31      | \$753.36  | JLCM         |             |         |   |
|   | P 14 008                                               |           | LA SEÑORA BO  | 02/sep/15    | 12:24:16      | \$812.78  | JLCM         |             |         |   |
|   |                                                        |           |               |              |               |           |              |             |         |   |
|   |                                                        |           |               |              |               |           |              |             |         | Ŧ |
|   |                                                        |           |               |              |               |           |              |             |         |   |

Puede maximizar la ventana principal, para tener mayor campo visual. Las otras ventanas puede acomodarlas en la posición y tamaños de su preferencia.

| Ionitor | de pedido | s         |           |                                              |           |          |              | _       |          | -          | Gráfica de pedidos, desd | e el 03/dic/2015 al 10/dic/201 | 15      |
|---------|-----------|-----------|-----------|----------------------------------------------|-----------|----------|--------------|---------|----------|------------|--------------------------|--------------------------------|---------|
|         | Serie     | Pedido    | Cliente   | Nombre                                       | Fecha     | Hora     | Subtotal     | Usuario | Vendedor | ^          | 20000                    |                                | 20000   |
| •       |           | 11        | ESMERALDA | ESMERALDA BARRIENTOS                         | 04/oct/07 | 00:00:00 | \$130,509.00 | OSCAR   |          |            | 30000                    |                                | [ 30000 |
|         |           | 12        | ESMERALDA | ESMERALDA BARRIENTOS                         | 08/oct/07 | 00:00:00 | \$26,110.00  | OSCAR   |          |            | 27,625.89                |                                |         |
|         |           | 905       | 008       | LA MAMACITA DE LA BUENOTOTA SEÑORA DE ESE    | 24/feb/11 | 09:37:18 | \$88,825.00  | JLCM    |          |            |                          |                                |         |
|         | Р         | 12        | 008       | LA SEÑORA BOND 008                           | 15/feb/13 | 15:31:00 | \$1,000.00   | JLCM    | 7        |            | 25000                    |                                | 2600    |
|         | т         | 6         | 008       | LA SEÑORA BOND 008                           | 09/may/14 | 11:58:53 | \$2,000.00   |         |          |            | 25000                    |                                | 2000    |
|         | т         | 8         | 008       | LA SEÑORA BOND 008                           | 15/may/14 | 17:30:08 | \$2,855.00   | JLCM    | 7        |            |                          |                                |         |
|         | т         | 9         | 008       | LA SEÑORA BOND 008                           | 15/may/14 | 17:29:18 | \$0.00       | JLCM    | 7        |            |                          |                                |         |
|         | A         | 12        | 008       | LA SEÑORA BOND 008                           | 23/jun/14 | 10:21:13 | \$1,655.00   | JLCM    |          |            | 20000                    |                                | 2000    |
|         | A         | 13        | 008       | LA SEÑORA BOND 008                           | 23/jun/14 | 10:23:34 | \$495.00     | JLCM    |          | _          | 20000                    |                                | 2000    |
|         | A         | 14        | 008       | LA SEÑORA BOND 008                           | 04/sep/14 | 13:32:18 | \$955.11     | JLCM    | 7        |            |                          |                                |         |
|         | A         | 15        | 008       | LA SEÑORA BOND 008                           | 16/oct/14 | 10:31:50 | \$1,760.00   | JLCM    | 7        |            |                          |                                |         |
|         |           | 906       | 008       | LA SEÑORA BOND 008                           | 12/feb/15 | 17:09:11 | \$4,643.85   | JLCM    | 7        |            | 15,1                     | 56.92                          | 1500    |
|         |           | 908       | 007       | BOND, JAMES BOND                             | 26/mar/15 | 10:36:46 | \$6,406.50   | JLCM    | EDU      |            | 15000                    |                                | 1500    |
|         |           | 910       | 008       | LA SEÑORA BOND 008                           | 25/jun/15 | 17:46:36 | \$5,602.62   | JLCM    | 7        |            |                          | 12,573.97                      |         |
|         |           | 911       | 1         | AFILIADO UNO                                 | 03/jul/15 | 10:42:34 | \$3,370.45   | JLCM    |          |            |                          |                                |         |
|         | A         | 16        | 008       | LA SEÑORA BOND 008                           | 26/ago/15 | 16:42:24 | \$1,749.60   | JLCM    | 7        |            | 10000                    |                                | 100     |
|         | т         | 10        | 1         | AFILIADO UNO                                 | 31/ago/15 | 13:00:08 | \$11,324.05  | JLCM    |          |            | 10000                    |                                | [ 100   |
|         | R         | 3         | 007       | BOND, JAMES BOND                             | 01/sep/15 | 11:28:31 | \$753.36     | JLCM    | EDU      |            |                          |                                |         |
|         | P         | 14        | 008       | LA SEÑORA BOND 008                           | 02/sep/15 | 12:24:16 | \$812.78     | JLCM    | 7        |            |                          |                                |         |
|         | A         | 24        | 739       | ABIGAIL ESPERASNZA                           | 02/sep/15 | 10:52:06 | \$1,666.70   | JLCM    |          |            | 5000                     |                                | 5000    |
|         | A         | 26        | 007       | BOND, JAMES BOND                             | 21/sep/15 | 17:15:22 | \$328.30     | JLCM    | EDU      |            | 0000                     |                                | 000     |
|         | A         | 28        | 008       | LA SEÑORA BOND 008                           | 26/oct/15 | 10:16:07 | \$5,447.50   | JLCM    | 7        |            |                          |                                |         |
|         | A         | 31        | 99        | VENTAS DE MOSTRADOR                          | 26/oct/15 | 15:01:39 | \$34.48      | JLCM    |          |            |                          |                                |         |
|         | A         | 34        | 99        | VENTAS DE MOSTRADOR                          | 27/oct/15 | 17:10:33 | \$2,190.23   | JLCM    |          |            |                          | 0.00 0.00                      |         |
|         | A         | 35        | 99        | VENTAS DE MOSTRADOR                          | 27/oct/15 | 18:23:49 | \$1,197.31   | JLCM    |          |            | U U U                    |                                |         |
|         | А         | 37        | 007       | BOND, JAMES BOND                             | 02/nov/15 | 15:20:04 | \$3,600.00   | JLCM    | JLCM     | -          | Todos                    | Cancelados                     |         |
| Base    | de dato   | s: datos1 | Tie       | mpo para lectura automática: 2 min. 15 segs. |           |          |              |         | Le       | er pedidos | Surtidos<br>Pendientes   | Partidas cancelada             | as      |

Las columnas en la ventana Monitor de pedidos las puede ajustar al tamaño deseado.

# CONFIGURACIÓN

Además de la ruta de PuntoZero, se puede indicar la base de datos de la cual leerá pedidos, y otros datos para el funcionamiento de este programa. Esto se puede hacer modificando el archivo *MonitorDePedidos.INI* que está en la misma en la cual se instaló. O directamente en la ventana que lista los pedidos, dando doble click, y preguntará:

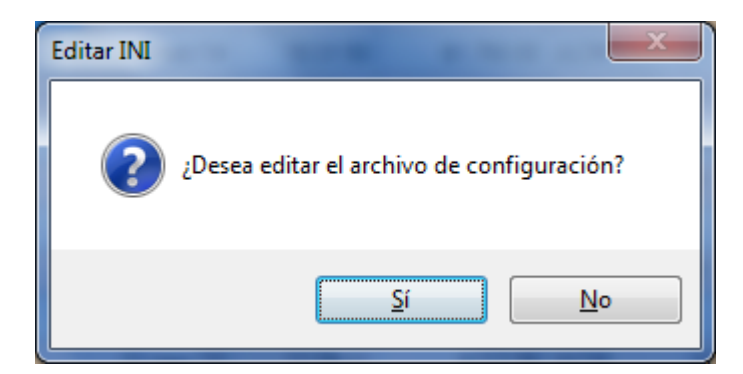

Al contestar que sí, aparecerá el contenido del archivo INI. Los datos de la sección *Configuración* son los que interesan, los cuales son:

| Base de datos a usar             | Es el nombre de la base de datos de la cual      |  |  |  |  |
|----------------------------------|--------------------------------------------------|--|--|--|--|
|                                  | leerá pedidos, Por default es datos1.            |  |  |  |  |
| Minutos para búsqueda de pedidos | Se indica cada cuántos minutos deseamos que      |  |  |  |  |
|                                  | el programa revise la tabla de pedidos para leer |  |  |  |  |

|                              | la información, y mostrar nuevos pedidos o quitar de la lista los que ya se han surtido (en remisión o factura). |
|------------------------------|----------------------------------------------------------------------------------------------------|
| Número de días para graficar | Es el lapso de tiempo (en días) que usará la ventana de la gráfica para mostrar información de pedidos.          |